# myguide

How to view a guide in TestMe mode

myguide.org

#### Visit https://www.google.com/

| G Google x +<br>← → C i https://www.apogle.com | Visit https://www.google.com/                                                  | -                     |
|------------------------------------------------|--------------------------------------------------------------------------------|-----------------------|
|                                                | €                                                                              | Gmail Images 🏢 💽 🎯    |
|                                                |                                                                                |                       |
|                                                | •                                                                              |                       |
|                                                | Control your data in Google Search                                             |                       |
|                                                | Google offered in: हिन्दी बारमा తెలుగు मराठी தமிழ் ગુજરાતી ಕನ್ನಡ മലയാളం ਪੰਜਾਬੀ |                       |
|                                                |                                                                                | Ş                     |
| India                                          |                                                                                |                       |
|                                                |                                                                                | Divers Torre Cattlens |

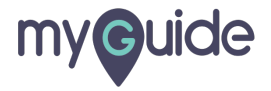

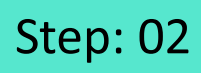

Launch MyGuide via this widget icon

| G Google × +                   |                                                                                  | - 0 ×                                  |
|--------------------------------|----------------------------------------------------------------------------------|----------------------------------------|
| ← → C â https://www.google.com |                                                                                  | * 🛛 :                                  |
|                                |                                                                                  | Gmail Images 🎹 💽 🤤                     |
|                                | <                                                                                |                                        |
|                                | \$                                                                               |                                        |
|                                |                                                                                  |                                        |
|                                | Google Search I'm Feeling Lucky                                                  |                                        |
|                                | Control your data in Google Search                                               |                                        |
|                                | Google offered in: हिन्दी बारमा ජීපාරා ਸराठी குமிழ भुषधारी इत्यूटा മലയാളం ਪੰਜਾਬੀ |                                        |
|                                |                                                                                  | Launch MyGuide via this widget<br>icon |
| India                          |                                                                                  |                                        |
| mura                           |                                                                                  |                                        |

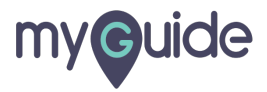

### Step: 03

Open the specific published guide and click on "More"

| Ģ                                                           | 4                                                        | → III =       |  |
|-------------------------------------------------------------|----------------------------------------------------------|---------------|--|
| ← Samp                                                      | e Guide                                                  | <b>: 不 ④</b>  |  |
| S<br>MyGuide M                                              | yShow DoltForMe More                                     | +<br>Add Step |  |
| 1. Enter MyC<br>7000<br>Search Im Fa<br>Reach माराजी and ph | Open the specific published<br>guide and click on "More" |               |  |
| 2. Click on "C                                              | Google Search"                                           |               |  |
|                                                             |                                                          |               |  |
| © MyGude by Ec                                              | iuast   minacy & Lookies   Terms                         | <b></b>       |  |

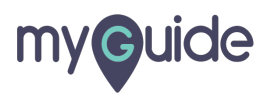

Step: 04

Click on "MyTest"

| ¢                                            | 0 Ⅲ Ξ             |
|----------------------------------------------|-------------------|
| ← Sample Guide                               | <b>:</b> 不 ●      |
| S 🕫 👶 🕶<br>MyGuide MyShow DoltForMe Mar      | Click on "MyTest" |
| 1. Enter MyGuide                             | P TeachMe         |
| Search Trit a Alp graid sides acting o think | iter MyGuide      |
| 2. Click on "Google Search"                  |                   |
| <b>Goo</b>                                   | gle               |
| (9,                                          |                   |
| MyGuide by EdCast   Privacy & Cookies   Te   | erms 👳            |
|                                              |                   |

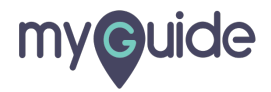

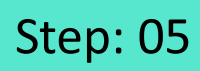

Click "Start Test"

|                           | G                                                                                                    | 0 Ⅲ Ξ  |
|---------------------------|----------------------------------------------------------------------------------------------------|--------|
|                           | ← Sample Guide                                                                                                    | # Ł 🕀  |
| MyTest                    | X<br>MyGuide MyShow DoltForMe More<br>1. Enter MyGuide                                                                           | MyTest |
| First Step: Enter MyGuide | e Search"                                                                                                    | yGuide |
|                           | ر بروی میرود.<br>بر بروی میرود بروی میرود میرود میرود میرود میرود میرود میرود میرود میرود میرود میرود میرود میرود میرود میرود می |        |
| Click "Start Test"        | 2. Click on "Google Search"                                                                                                    | <br>Ie |
|                           | © MyGuide by EdCast   Privacy & Cookies   Terms                                                                                  | •      |

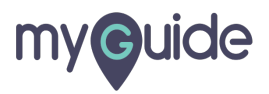

#### Step: 06

This is the timer which is set according to the number of steps in the guide. Start taking your test!

| 285 U X<br>You are in TestMe mode,<br>cick STOP to exit. | This is the timer which is set<br>according to the number of steps<br>in the guide. Start taking your<br>test! |  |
|----------------------------------------------------------|----------------------------------------------------------------------------------------------------|--|
|                                                          | Vote for your favourite Doodle 4 Google                                                                        |  |
|                                                          | Google offered in: हिन्दी याश्मा తెలుగు मराठी தமிழ ஆश्वराती ಕನ್ನಡ മലയാളം ਪੰਜਾਬੀ                                |  |
|                                                          |                                                                                                    |  |

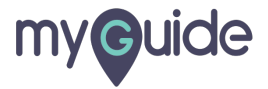

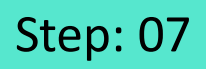

#### This is the result window when you pass the test!

| About 88,80,000 results (0.54 seco Test M/e Result X   Did you mean: my-guide. MyGuide   App Guides, In Image: Second Second | myguide.org                                                                                                    | s Maps More             | This is the result window whe<br>you pass the test! | n                       | :: o |
|----------------------------------------------------------------------------------------------------|----------------------------------------------------------------------------------------------------|-------------------------|-----------------------------------------------------|-------------------------|------|
| AppAnalyzer   MyGuid MyGuide Home: Solutions Test efficiency: 96.77% Test Time 31 sec Expected Time 30 sec   More results from myguide or you everything required to make yo Test efficiency: 96.77% Steps Taken 6 Steps Cale   More results from myguide or you everything required to make yo Test effectiveness: 50% Steps Taken 6 Expected Steps 3                                                                                                    | About 88.80,000 results (0.54 seco<br>Did you mean: my-guide,<br>MyGuide   App Guides, In<br>https://myguide.org/ ~<br>Leverage machine learning and (<br>learning hour drive, MyGuide car | Testime Result          | Congratulations! You Passed.                        | ×                       |      |
| More results from myguide org<br>My Guide Network   My G<br>https://www.myguide-network.col<br>Ever dreamt of running your own pr<br>you everything required to make yo                                                                                                    | AppAnalyzer   MyGuic<br>MyGuide · Home; Solutions.<br>Salesforce · Oracle · Workday                                                                                                    | Test efficiency: 96.77% | Test Time<br>31 sec                                 | Expected Time<br>30 sec |      |
|                                                                                                    | More results from myguide org<br>My Guide Network   My G<br>https://www.myguide-network.col<br>Ever dreamt of running your own pr<br>you everything required to make yo                    | Test effectiveness: 50% | Steps Taken<br>6                                    | Expected Steps 3        |      |

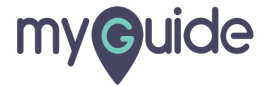

This is the result window when you fail the test, you can retake it by clicking "Retake Test"

| This is the result window when                                                   | Gmail Images 📰 🚺 |
|----------------------------------------------------------------------------------|------------------|
| you fail the test, you can retake it                                             |                  |
|                                                                                  |                  |
|                                                                                  |                  |
| TestMe Result ×                                                                  |                  |
|                                                                                  |                  |
|                                                                                  |                  |
| Oops! You Failed.                                                                |                  |
| You could not reach to the goal step. You got only 1 steps correct out of 3.     |                  |
|                                                                                  |                  |
| Retake Test Close                                                                |                  |
| Vote for your favourite Dondle 4 Goode                                           |                  |
| And the four information of conduct                                              |                  |
| Google offered in: हिन्दी बारना ತಲುಗು मराठी ಹಿಂಬಿಟ್ ನ್ಯೇಬನೆ ಕನ್ನಡ ಎಲಹುಂಜಂ ಬೆಸಾಡೆ |                  |
|                                                                                  |                  |
|                                                                                  |                  |
|                                                                                  |                  |
|                                                                                  |                  |
|                                                                                  |                  |
|                                                                                  |                  |

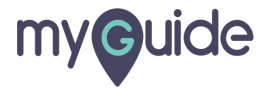

## **Thank You!**

myguide.org

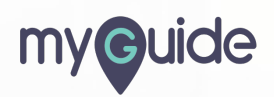